🌐 Inserm clé

labguru

DSI – F. Brizzi, 23/02/2021

## Programmer des alertes dans l'inventaire (1)

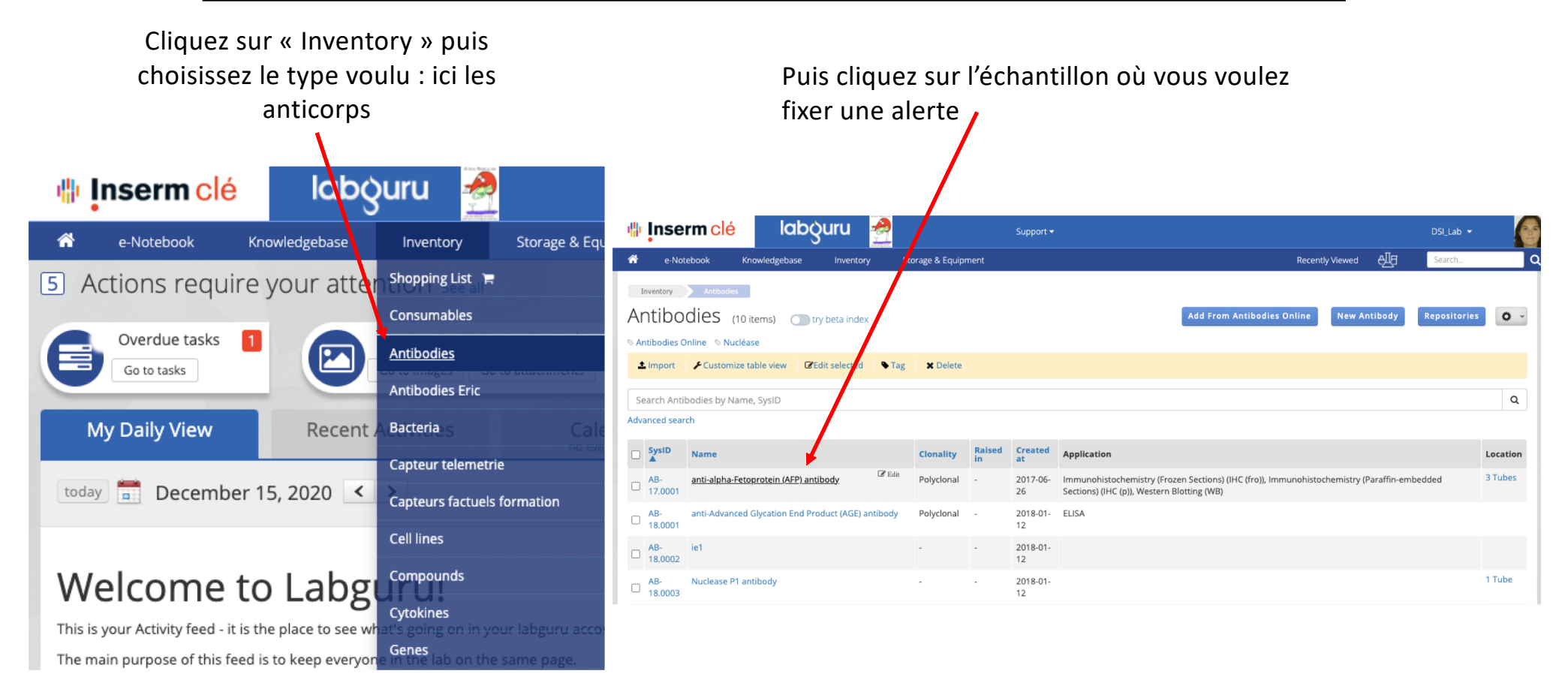

## Programmer des alertes dans l'inventaire? (2)

| Au sein de la description de l'échantillon, cliquez sur « STOCKS »                                                                                                    |                                    |                         |                                       |                                                                            |                      |                                                                   | Puis cliquez sur      |             |                           |                    |                     |                 |       |  |  |
|----------------------------------------------------------------------------------------------------|------------------------------------|-------------------------|---------------------------------------|----------------------------------------------------------------------------|----------------------|-------------------------------------------------------------------|-----------------------|-------------|---------------------------|--------------------|---------------------|-----------------|-------|--|--|
| Inserm Clé Iabouru Support + <sup>®</sup> e-Notebook  Knowledgebase  Inventory                                                                                                    |                                    |                         |                                       |                                                                            | R                    |                                                                   |                       |             | Vous n'                   | avez p<br>d'alerte | lus qu'a<br>e souha | ∃ fixe<br>aitée | er la |  |  |
| Inventory Antibodies astrapha-Fetoprotein (AFP                                                                                                    |                                    |                         | Inse                                  | <b>rm clé</b>                                                              | lab                  | guru                                                              |                       |             | Support 🗸                 |                    | /                   |                 |       |  |  |
| anti-alpha-Fetoprotein (AFP) antibody                                                                                                    |                                    |                         | e-No                                  | tebook                                                                     | Knowledgebase        | Inventory                                                         | Str.age               | & Equipment |                           |                    |                     |                 | R     |  |  |
| Info Stocks Datasets Order History Experiments & Protocols                                                                                                    |                                    |                         | iventory                              | Antibodies                                                                 | anti-alpha-f         | Fetoprotein (AFP                                                  |                       |             |                           |                    |                     |                 |       |  |  |
| Image: Contract of the system Image: Contract of the system Image: Contract of the system Image: Contract of the system   Image: Contract of the system Image: Contract of the system Image: Contract of the system Image: Contract of the system   Image: Contract of the system Image: Contract of the system Image: Contract of the system Image: Contract of the system   Image: Contract of the system Image: Contract of the system Image: Contract of the system   Image: Contract of the system Image: Contract of the system Image: Contract of the system   Image: Contract of the system Image: Contract of the system Image: Contract of the system   Image: Contract of the system Image: Contract of the system Image: Contract of the system   Image: Contract of the system Image: Contract of the system Image: Contract of the system   Image: Contract of the system Image: Contract of the system Image: Contract of the system   Image: Contract of the system Image: Contract of the system Image: Contract of the system   Image: Contract of the system Image: Contract of the system Image: Contract of the system   Image: Contract of the system Image: Contract of the system Image: Contract of the system   Image: Contract of the system Image: Contract of the system Image: Contract of the system   Image: Contract of the syst |                                    |                         | anti-alpha-Fetoprotein (AFP) antibody |                                                                            |                      |                                                                   |                       |             |                           |                    |                     |                 |       |  |  |
| Sysid:                                                                                                    | AB-17.0001                         |                         |                                       | Add an alert to my dashboard and weekly divest when stock level is below 1 |                      |                                                                   |                       |             |                           |                    |                     |                 |       |  |  |
| Owner:                                                                                                    | Patricia GERETTO                   | Subscribe Cancel        |                                       |                                                                            |                      |                                                                   |                       |             |                           |                    |                     |                 |       |  |  |
| Created at:                                                                                                    | 2017-06-26                         | Add Stock A Stock alert |                                       |                                                                            |                      | GEdit selected  ● Tag  A Mark as consumed  Dispatch  Print labels |                       |             |                           |                    |                     |                 |       |  |  |
| Clonality:                                                                                                    | Polyclonal                         |                         | # Type                                |                                                                            | Name                 | Description                                                       | Storage               | Info        | Privacy Output            |                    |                     |                 |       |  |  |
| Antigen / immunogen:                                                                                                    | Purified Alpha-Fetoprotein from um |                         | 5 17                                  | туре                                                                       | anti alaba           | Description                                                       | Storage               | Stored on:  | 2019-11-19                | Thucy              | output              |                 |       |  |  |
| Clone:                                                                                                    | A-013-01-F1-6P2A8-P2B9A9           |                         | 2383                                  | Tube                                                                       | Fetoprotein<br>(AFP) |                                                                   | 1 (A1)<br><b>A-04</b> | By:         | marie-christine<br>rouyez | Public             |                     | L               | 1     |  |  |
|                                                                                                    |                                    |                         |                                       |                                                                            | antibody             |                                                                   |                       | Color:      | Į                         |                    |                     |                 |       |  |  |
| Les alertes vous seront communiquées de deux                                                                                                    |                                    |                         |                                       |                                                                            |                      |                                                                   |                       |             | 9-12-02                   |                    |                     |                 |       |  |  |
| manière, à travers l'email hebdomadaire et<br>également à l'accueil/dashboard de votre Clé au                                                                                                    |                                    |                         | Expired Stocks Alert 3 Public Public  |                                                                            |                      |                                                                   |                       |             |                           |                    |                     | £               | 1     |  |  |

niveau du bouton suivant

View Expired Stocks